# 献立の作成

"料理"の登録が終わったら"献立"を作ります。 献立を選んでください。

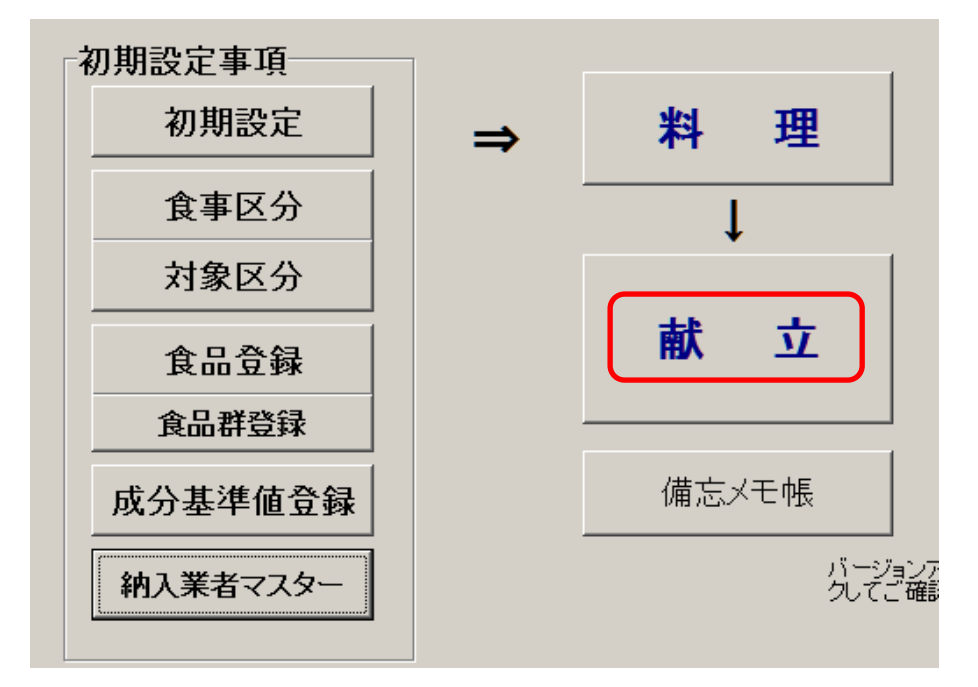

### 1. 献立の画面

献立の画面になります。既に献立を入力してある場合は、最後の献立が表示されます。 次の手順で献立を作成してください。

| 新い旧付き入れると、新規登録のモードはなります。                                                                                                    | 献立書込 献立削除 印刷 直閉じる(②)                                                                                               |
|----------------------------------------------------------------------------------------------------|----------------------------------------------------------------------------------------------------|
| 献立人数 宪食人数 (35職員人数) 検食数                                                                                                    | <u>食</u> <u>●</u> <u>●</u> 食    ・    おやつ午前    ・    おやつ午後<br>区分<br><del>「前</del> ● 三歳以上 ● 三歳未満<br>区分                |
| <b>料理の選択</b><br>料理名または料理コードを入力して[Enter Key]<br>料理コード<br>料理名<br>▶                                                                               | 食品の選択<br>食品名または食品コードを入力して[Enter Key]<br>SNo 食品コード 食品名<br>▶<br>■                                                    |
| 11 ご範環 31 酢の物 51 金利理<br>17 種類 32 和5物 50 肉料理                                                                                                    |                                                                                                    |
| 16 75 項<br>16 75 項<br>16 73 41<br>17 43 41<br>17 43 41<br>17 45 44<br>17 54 福行物<br>22 清計 42 宣駕料理<br>22 清計 43 投め物<br>23 スープ類 44 その他<br>24 重子がやつ | 01 穀損<br>02 いも返びでん粉類<br>03 砂種及び甘味料<br>03 砂種及び甘味料<br>04 登損<br>05 愛損<br>05 種類<br>05 種類<br>05 種実現<br>10 魚介類<br>15 菓子類 |

#### 2. 献立の作成手順

#### 献立の日付

カレンダーをクリックして日付を選択すると、新規作成の確認表示が出ますので、"はい" を押してください。

| 警告           |                 | x  |
|--------------|-----------------|----|
| 新規に献         | 立を登録します         | ŧ. |
| <u>はい(Y)</u> | いいえ( <u>N</u> ) |    |

日付が次のように表示されます。

| 新しい日付を入れると、新規登録のモードになります。 |    |     |  |  |  |  |  |  |  |
|---------------------------|----|-----|--|--|--|--|--|--|--|
| 2017/03/03                | 15 | (金) |  |  |  |  |  |  |  |

#### 献立数などの設定

それぞれの項目に数量を入れてください。

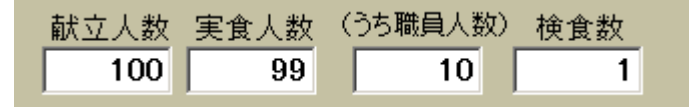

#### 食事区分・年齢区分

献立を作成する"食事区分"を選択します。 同様に年齢区分も選択します。

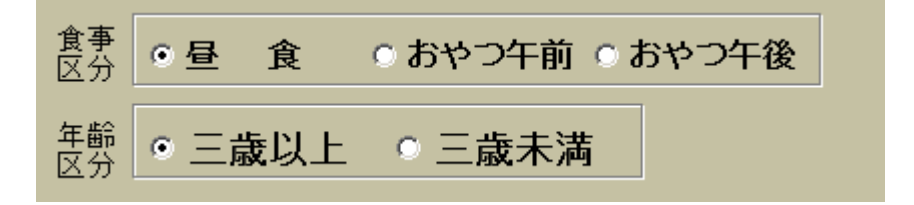

以上が出来たら次に説明する方法で献立を作成してください。

### 3. 料理の選択

左の画面で料理を選択すると、右の画面に食品が表示されます。 例えば、料理の選択欄に"42"と入れてエンターキーを押すと、上42から始まる料理一覧 が出ますので、ここでは"豆腐のカレー煮"を選んでみました。

| 料理の選択                                                                                                    | <b>食品</b><br>[Enter Key] | <mark>の選択</mark><br><sub>食品</sub> :              |                                                                                     |                                       |
|----------------------------------------------------------------------------------------------------|--------------------------|--------------------------------------------------|-------------------------------------------------------------------------------------|---------------------------------------|
|                                                                                                    | SNo                      | (食品コード)                                          | 食品名                                                                                 | 一人量(g) 个                              |
| ▶ 4201 豆腐のハルー煮                                                                                                    | 1                        | 0 04032<br>0 06212                               | 不綿豆腐<br>ニンジン 根 皮ツキ 生                                                                | 45                                    |
|                                                                                                    |                          | 0 11230                                          | ニワトリ ヒキ肉 生<br>焼き竹輪                                                                  | 10                                    |
|                                                                                                    | 5                        | 0 06023                                          | グリンビース 生                                                                            | 5                                     |
|                                                                                                    | 6                        | 0 17051                                          | カレールウ                                                                               | 5                                     |
|                                                                                                    |                          | 0 03003                                          | 砂糖 上日糖<br>コイクチショウユ                                                                  | 1                                     |
|                                                                                                    | ▶ 9                      | 0 14006                                          | 植物油 調合油                                                                             | 1.5                                   |
| <br>11 ご飯類 31 酢の物 51 魚<br>12 麺類 32 和え物 52 阪<br>19 近海 32 和え物 52 阪                                                                                                    | (料理<br>)利料理<br>- = 二·料理  |                                                  |                                                                                     | ~                                     |
| 15 午乳<br>15 午乳<br>21 味噌汁類<br>22 清汁<br>23 スープ類<br>24 菓子・おやつ<br>33 人一があ<br>33 人間があ<br>33 人間があ<br>35 人類<br>54 描<br>54 描<br>54 描<br>54 描<br>54 描<br>54 描<br>54 描<br>54 描<br>54 描<br>54 描<br>54 描<br>54 描<br>54 描<br>55 描<br>56 内<br>57 5<br>57 5<br>58 内<br>58 内<br>59 5<br>59 5 | 前于初<br>"行初               | 01 穀類<br>02 いも及びで<br>03 砂糖及びも<br>04 豆類<br>05 種実類 | 06 野茶類 11 肉類<br>27 果実類 12 卵類<br>19味料 08 きのご類 13 乳類<br>99 藻類 14 油脂類<br>10 魚介類 15 萬子類 | 16 し好飲料類<br>17 調味料及び香辛料<br>18 調理加工食品類 |

どうような方法でご飯やみそ汁を追加してみました。

このように料理が追加されました。

| 料理の選択                                    |                                                 |                              |              |                             | <mark>食品(</mark> | の選択                                     |                                              |                                                      |                                                                 |         |  |
|------------------------------------------|-------------------------------------------------|------------------------------|--------------|-----------------------------|------------------|-----------------------------------------|----------------------------------------------|------------------------------------------------------|-----------------------------------------------------------------|---------|--|
| 影響ファクの運                                  | 料理名または料理コードを                                    | 私力して[Enter Key]<br>新神の副版会    |              | 食品名または食品コードを入力して[Enter Key] |                  |                                         |                                              |                                                      |                                                                 |         |  |
|                                          | 料理名                                             | 414250203004                 | ^            |                             | SNo              | 食品コード                                   | 食品名                                          |                                                      | —人量(g)                                                          | ~       |  |
| 1101                                     | ごはん                                             |                              |              | Þ                           | 10               | 04032                                   | 木綿豆腐                                         |                                                      | 45                                                              |         |  |
| 2101                                     | みそ汁(じゃがいも)                                      |                              |              |                             | 20               | 06212                                   | ニンジン 根 皮ツキ                                   | 生                                                    | 15                                                              |         |  |
| ▶ 4201                                   | 豆腐の力レー煮                                         |                              |              |                             | 30               | 11230                                   | ニワトリ ヒキ肉 生                                   |                                                      | 10                                                              | =       |  |
|                                          |                                                 |                              |              |                             | 40               | 10381                                   | 焼キ竹輪                                         |                                                      | 10                                                              |         |  |
|                                          |                                                 |                              |              |                             | 50               | 06023                                   | グリンビース 生                                     |                                                      | 5                                                               |         |  |
|                                          |                                                 |                              |              |                             | 60               | 17051                                   | カレールウ                                        |                                                      | 5                                                               |         |  |
|                                          |                                                 |                              | ≡            |                             | 70               | 03003                                   | 砂糖 上白糖                                       |                                                      | 1                                                               |         |  |
|                                          |                                                 |                              |              |                             | 80               | 17007                                   | コイクチショウユ                                     |                                                      | 2                                                               |         |  |
|                                          | 2                                               |                              |              |                             | 90               | 14006                                   | 植物油 調合油                                      |                                                      | 1.5                                                             |         |  |
|                                          |                                                 |                              | $\checkmark$ |                             |                  |                                         |                                              |                                                      |                                                                 |         |  |
| 11 ご飯類<br>12 麺類<br>19 ぷい類                | 31 酢の物<br>32 和え物<br>39 寿物                       | 51 魚料理<br>52 肉料理<br>59 たまご料理 |              |                             |                  |                                         |                                              |                                                      |                                                                 | ~       |  |
| 15 牛乳                                    |                                                 | 54 揚げ物                       |              |                             |                  | 11 载酒                                   | 06 野菜類                                       | 11 肉類 16                                             | : 1 为了合物学注意音                                                    |         |  |
| 21 味噌汁類<br>22 清汁<br>23 スープ類<br>24 菓子・おや: | 41 サラダ<br>頃 42 豆腐料理<br>43 炒め物<br>貞 44 その他<br>やつ |                              |              |                             |                  | 52 Nも及びで<br>03 砂糖及びも<br>04 豆類<br>05 種実類 | ん粉類 07 昇実類<br>対味料 08 きのご類<br>09 藻類<br>10 魚介類 | 12 卵類 17<br>12 卵類 17<br>13 乳類 18<br>14 油脂類<br>15 菓子類 | 10年4月4月<br>1月1日<br>1月1日<br>1月1日<br>1月1日<br>1月1日<br>1月1日<br>1月1日 | 辛料<br>類 |  |

このようにして献立を作成していきます。

一人の分量は献立ごとに自由に変えることが出来ます。

4. 料理の編集や献立からの料理の削除

## 料理マスタの書換料理マスタの編集料理の削除

| 料理マスタの書き換え | 献立の画面で食品の数量や食品の追加・削除を行ったもので"料 |
|------------|-------------------------------|
|            | 理マスタ"を書き換えたい場合はこのボタンを押してください。 |
| 料理マスタの編集   | このボタンを押すと、料理マスタの画面になります。      |
|            | 献立の画面を終了させずに"料理"の新規登録などが出来て、  |
|            | その料理を献立に使うことが出来ます。            |
| 料理の削除      | この削除は、献立からの削除です。              |
|            | ここで削除をしても料理マスタからは削除されません。     |
|            |                               |

# 5. 食品の編集

食品の画面でカーソルポインタを移動すると、次のようなボタンが現れます。

|   |     | 1     | は出マスタの編集 食品の削除  |        |
|---|-----|-------|-----------------|--------|
|   | SNo | 食品コード | 食品名             | 一人量(g) |
|   | 10  | 02017 | ジャガイモ 塊茎 生      | 30     |
| Þ | 20  | 06020 | サヤエンドウ 若サヤ 生    | 7      |
|   | 30  | 04040 | 油揚ゲ             | 2      |
|   | 40  | 10045 | イワシ カタクチイワシ 煮干シ | 3      |
|   | 50  | 17044 | 米ミソ 甘ミソ         | 8      |

|          | N                            |
|----------|------------------------------|
| 食品マスタの編集 | このボタンを押すと、食品マスタの画面になります。     |
|          | 献立の画面を終了させずに"食品マスタ"の編集や新規登録な |
|          | どが出来て、その結果を献立に使うことが出来ます。     |
|          |                              |
| 食品の削除    | この削除は、献立からの削除です。             |
|          | ここで削除をしても食品マスタからは削除されません。    |
|          |                              |

- 6. 3歳以上から3歳未満への献立複写
  - ▶ 三歳以上の献立が終わったら、「3才未満」を選択します。

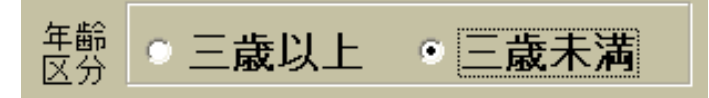

▶ 複写のボタンが出ますので、これを実行すると、三歳以上の献立が三歳未満に複写されます。

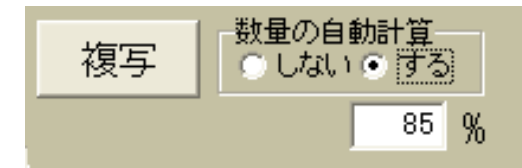

この時、"しない・する"の選択は次のようになります。

| 数量の自動計算を"しない" | 料理マスターの登録で設定した3歳未満児の数量にな  |
|---------------|---------------------------|
|               | ります。                      |
| 数量の自動計算を"する"  | 3 才以上児の数量をもとに、ここに設定した%で計算 |
|               | した数量になります。                |

▶ 献立数や実食数は忘れずに入力してください。

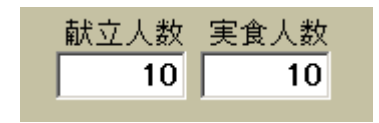

7. おやつの献立

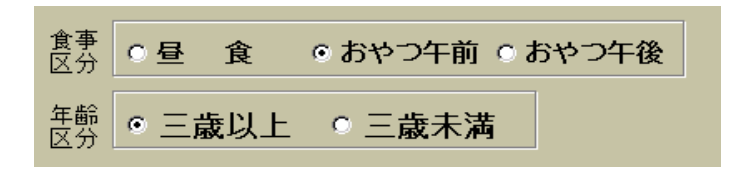

- ▶ おやつの献立も昼食と同じようにおこなってください。
- ▶ 献立人数等は昼食と同一になります。

# 8. 献立の複写

過去に作成した献立の複写も出来ます。 新規作成 ⇒ "複写" のボタンを押してください。

次のような献立の一覧が出ますので、複写したい献立を選んで"選択"ボタンを押してく ださい。

| 🏭 献立複 | 写              |                                     | _ 🗆 × |
|-------|----------------|-------------------------------------|-------|
|       | 複写したい献         | 立を選んで、「選択」ボタンを押してください。 選択 メキャンセ     | N     |
| 期日    |                | 献立名                                 | -     |
|       | 2004年04月08日(木) | コンリメスープくだもの、マカロニサラダ、エビフライ.          |       |
|       | 2004年04月09日(金) | みそ汁(わかめ)くだもの、小女子あえ、豆腐のカレー煮、         |       |
|       | 2004年04月10日(土) | しょうゆラーメンくだもの、野菜炒め、                  |       |
|       | 2004年04月12日(月) | 豚汁、シーチキンサラダ、納豆、                     |       |
|       | 2004年04月13日(火) | クロワッサンあさりスープくだもの、おひたし、揚げレバーの甘煮。     |       |
|       | 2004年04月14日(水) | みそ汁(わかめ)、だもの、八宝菜、シューマイ、             |       |
|       | 2004年04月15日(木) | エビボールスープくだもの,野菜添え,スペイン風オムレツ,        |       |
|       | 2004年04月16日(金) | みそ汁(豆腐)、くだもの、切り干し大根の煮付つ、焼魚          |       |
|       | 2004年04月17日(土) | けんちんうどんくだもの,さつまいもの天ぷら.              |       |
|       | 2004年04月19日(月) | みそ汁(豆腐)、くだもの、酢の物、変わり筑前煮、            |       |
|       | 2004年05月12日(水) | ごはん。みそ汁(わかめ)、くだもの、三色ナムル、マーボー豆腐。     |       |
|       | 2004年05月13日(木) | バターバン、みそ汁(じゃがいも)、チンゲン菜スープくだもの、ムニエル、 |       |
|       | 2004年05月14日(金) | ご飯みそ汁(豆腐)、くだもの、おひたし(白菜)、変わり筑前煮。     |       |
|       | 2004年05月15日(土) | 塩ラーメンくだもの.枝豆.                       |       |
|       | 2004年05月17日(月) | ごはん。みそ汁(豆腐)、くだもの、中華煮、ギョウザ、          |       |
|       | 2004年05月18日(火) | クロワッサンくだもの。野菜添え、ボークケチャップ煮           |       |
|       | 2004年05月19日(水) | ごはん.豚汁くだもの.おかかあえ.                   |       |
|       | 2004年05月20日(木) | バターバンオニオンスープくだもの。豆腐のツナバーグ、アスパラソテー。  |       |
|       | 2004年05月21日(金) | ごはん.カレー.わかめスープ.くだもの.ステック野菜.         |       |
|       | 2004年05月22日(土) | 五目うどんヨーグルト和え、厚焼き卵、                  |       |
|       | 2004年05月24日(月) | ごはん。みそ汁(わかめ)、だもの。おひたし、豆腐のツナバーグ、     |       |
|       | 2004年05月25日(火) | トーストバン、白菜スープ、くだもの、野菜添え、             | -     |

## 9. 献立の入力が終わったら

"献立書込"のボタンを押してください。

| 新しい日 | 新しい日付を入れると、新規登録のモードになります。 |   |   |     |    |      |      |  |  |  |  |
|------|---------------------------|---|---|-----|----|------|------|--|--|--|--|
| 201  | 2017/03/03 国 (金)          |   |   | (金) | 複写 | 献立書込 | 献立削除 |  |  |  |  |
| H    | •                         | ► | M |     |    |      |      |  |  |  |  |

## 10.栄養価の試算

栄養価の試算のタグをクリックして、"計算実行"ボタンを押すと、次のような栄養価の 試算が出来ます。

これを見ながら食品の入れ替えや数量変更が出来ます。

献立作成 栄養価の試算

|   | ●三歳   | しいしょう ● 三歳未満    |      | 計算    | 実行  |     |      |       |      |        |      |      |       |     |     |        |
|---|-------|-----------------|------|-------|-----|-----|------|-------|------|--------|------|------|-------|-----|-----|--------|
|   | 食品コード | 食品名             | 数量   | 熱量    | 蛋白  | 脂質  | 糖    | カルシウ  | 鉄    | ビタA    | ビタB1 | ビタB2 | ビタC   | 食塩  | 繊維  | カリウム   |
| Þ | 01088 | コメ 水稲メシ 精白米     | 80.5 | 135.2 | 2.0 | 0.2 | 29.9 | 2.42  | 0.08 | 0.00   | 0.02 | 0.01 | 0.00  | 0.0 | 0.2 | 23.34  |
|   | 02017 | ジャガイモ 塊茎 生      | 30.0 | 22.8  | 0.5 | 0.0 | 5.3  | 0.90  | 0.12 | 0.00   | 0.03 | 0.01 | 10.50 | 0.0 | 0.4 | 123.00 |
|   | 06020 | サヤエンドウ 若サヤ 生    | 7.0  | 2.5   | 0.2 | 0.0 | 0.5  | 2.45  | 0.06 | 6.58   | 0.01 | 0.01 | 4.20  | 0.0 | 0.2 | 14.00  |
|   | 04040 | 油揚ゲ             | 2.0  | 7.7   | 0.4 | 0.7 | 0.1  | 6.00  | 0.08 | 0.00   | 0.00 | 0.00 | 0.00  | 0.0 | 0.0 | 1.10   |
|   | 10045 | イワシ カタクチイワシ 煮干シ | 3.0  | 10.0  | 1.9 | 0.2 | 0.0  | 66.00 | 0.54 | 0.00   | 0.00 | 0.00 | 0.00  | 0.1 | 0.0 | 36.00  |
|   | 17044 | 米ミソ 甘ミソ         | 8.0  | 17.4  | 0.8 | 0.2 | 3.0  | 6.40  | 0.27 | 0.00   | 0.00 | 0.01 | 0.00  | 0.5 | 0.4 | 27.20  |
|   | 04032 | 木綿豆腐            | 45.0 | 32.4  | 3.0 | 1.9 | 0.7  | 54.00 | 0.41 | 0.00   | 0.03 | 0.01 | 0.00  | 0.0 | 0.2 | 63.00  |
|   | 06212 | ニンジン 根 皮ッキ 生    | 15.0 | 5.5   | 0.1 | 0.0 | 1.4  | 4.20  | 0.03 | 225.00 | 0.01 | 0.01 | 0.60  | 0.0 | 0.4 | 42.00  |
|   | 11230 | ニワトリ ヒキ肉 生      | 10.0 | 16.6  | 2.1 | 0.8 | 0.0  | 1.10  | 0.12 | 4.00   | 0.01 | 0.02 | 0.00  | 0.0 | 0.0 | 27.00  |
|   | 10381 | 焼牛竹輪            | 10.0 | 12.1  | 1.2 | 0.2 | 1.4  | 1.50  | 0.10 | 0.00   | 0.01 | 0.01 | 0.00  | 0.2 | 0.0 | 9.50   |
|   | 06023 | グリンビース 生        | 5.0  | 4.7   | 0.3 | 0.0 | 0.8  | 1.15  | 0.08 | 3.50   | 0.02 | 0.01 | 0.95  | 0.0 | 0.4 | 17.00  |
|   | 17051 | カレールウ           | 5.0  | 25.6  | 0.3 | 1.7 | 2.2  | 4.50  | 0.17 | 0.60   | 0.00 | 0.00 | 0.00  | 0.5 | 0.2 | 16.00  |
|   | 03003 | 砂糖 上白糖          | 1.0  | 3.8   | 0.0 | 0.0 | 1.0  | 0.01  | 0.00 | 0.00   | 0.00 | 0.00 | 0.00  | 0.0 | 0.0 | 0.02   |
|   | 17007 | コイクチショウユ        | 2.0  | 1.4   | 0.2 | 0.0 | 0.2  | 0.58  | 0.03 | 0.00   | 0.00 | 0.00 | 0.00  | 0.3 | 0.0 | 7.80   |
|   | 14006 | 植物油 調合油         | 1.5  | 13.8  | 0.0 | 1.5 | 0.0  | 0.00  | 0.00 | 0.00   | 0.00 | 0.00 | 0.00  | 0.0 | 0.0 | 0.00   |
|   |       |                 |      |       |     |     |      |       |      |        |      |      |       |     |     |        |

| 合 計 | 311.6 | 13.0 | 7.5   | 46.4 | 151.2 | 2.1  | 239.7 | 0.1  | 0.1  | 16.3 | 1.7  | 2.5 406.965  |
|-----|-------|------|-------|------|-------|------|-------|------|------|------|------|--------------|
| 基準量 | 400.0 | 15.0 | 18.0  | 0.0  | 250.0 | 3.1  | 150.0 | 0.2  | 0.4  | 20.0 | 0.0  | 0.0 1100     |
| 差異  | -88.4 | -2.0 | -10.5 | 46.4 | -98.8 | -1.0 | 89.7  | -0.1 | -0.3 | -3.8 | 1.7  | 2.5 693.035  |
| 比率  | 77.9  | 86.6 | 41.9  | 41.9 | 60.5  | 68.0 | 159.8 | 64.0 | 25.4 | 81.3 | 81.3 | 81.3 1818182 |
|     |       |      |       |      |       |      |       |      |      |      |      |              |
|     |       |      |       |      |       |      |       |      |      |      |      |              |